## ΟΔΗΓΙΕΣ ΓΙΑ ΤΟΥΣ ΔΙΚΑΙΟΥΧΟΥΣ ΤΟΥ ΠΡΟΓΡΑΜΜΑΤΟΣ

## ΔΙΑΔΙΚΑΣΙΑ ΚΡΑΤΗΣΗΣ ΘΕΣΕΩΝ ΣΕ ΘΕΑΤΡΙΚΕΣ ΠΑΡΑΣΤΑΣΕΙΣ

Εισέρχεσθε στο σύστημα χρησιμοποιώντας τους κωδικούς σας. Επιλέγετε "αιτήσεις" και στη συνέχεια επιλέγετε την προβολή της αίτησής σας για το πρόγραμμα χορήγησης επιταγών θεάματος.

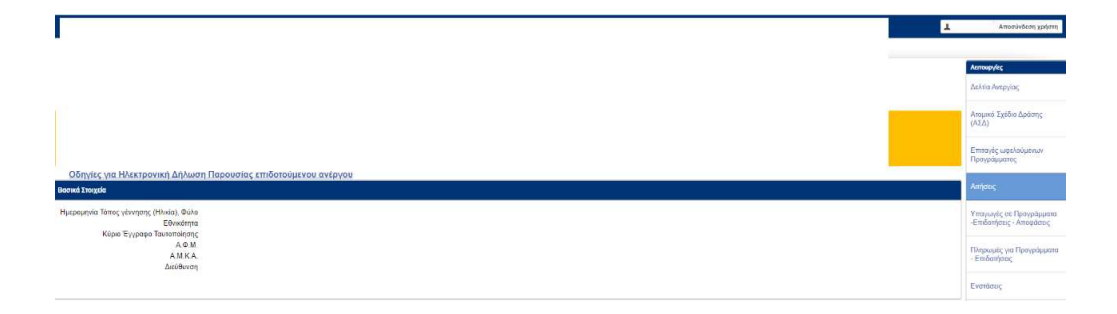

## Στη συνέχεια επιλέγετε το πεδίο: "Επιλογή Θεάτρου /Παράστασης"

| second s second s model second second |                                   |                                 |                           |                          |
|---------------------------------------|-----------------------------------|---------------------------------|---------------------------|--------------------------|
| anana a sa ana                        |                                   |                                 | Λεπουργίες                |                          |
| ετοιχεία Αιτήσης                      |                                   |                                 | Επιλογή Θεατρουπαραστασής | Δελτία Ανεργίας          |
| ΡΙΘΜΟΣ ΜΗΤΡΩΟΥ ΟΛΕΔ                   |                                   |                                 |                           |                          |
| Σνοματεπώνυμο / Επωνυμία              |                                   |                                 |                           | Ατουκό Σγέδιο Λοάσος     |
| Ημερομηνία κατογραφής                 |                                   |                                 |                           | (ΑΣΔ)                    |
| ΑΑΑίτησης                             |                                   |                                 |                           |                          |
| Αριθμός Πρωτοκάλλου                   |                                   |                                 |                           | Επητργές ωφελούμενων     |
| Provozná                              |                                   |                                 |                           | Προγράμματος             |
| ΑΜΚΑ Σωζώνου                          |                                   |                                 |                           | -                        |
| ΑΦΜ Συζύγου                           |                                   |                                 |                           | Διτήσεις                 |
|                                       |                                   |                                 |                           |                          |
| Ημερομηνία                            | Kastovaon                         |                                 |                           | Υπαγωγές σε Προγράμματα  |
| 09/07/2019 19:34:34                   | ΕΚΔΗΛΩΣΗ ΕΝΔΙΑΦΕΡΟΝΤΟΣ ΣΥΜΜΕΤΟΧΗΣ | KATAFPARH AND TON SYNAAAZIOMEND |                           | -Επιδοτήσεις - Αποφάσεις |
|                                       |                                   |                                 |                           |                          |

Στην οθόνη εμφανίζονται τα θέατρα και οι προσφερόμενες παραστάσεις ανά Περιφερειακή Ενότητα. Επιλέγετε την Περιφερειακή Ενότητα και στη συνέχεια το θέατρο και την παράσταση της προτίμησής σας.

| Στοιχεία Δικαιούχου                                                         |                  |                   |       |           |              |                                  |                    | Επιστροφή |
|-----------------------------------------------------------------------------|------------------|-------------------|-------|-----------|--------------|----------------------------------|--------------------|-----------|
| ΑΜ ΟΑΕΔ :<br>Ονοματεπώνυμο :<br>Πρόγραμμα :<br>ΑΑ Αίτησης :<br>Αποτέλεσμα : |                  |                   |       |           |              |                                  |                    |           |
| Επιλογή Θεάτρου/Παράστασης                                                  |                  |                   |       |           |              |                                  |                    |           |
| Asere, Evénnes                                                              | Ονομασία Οτάτρου | Τίτλος Παράστασης | Είδος | Ημέρα Από | Ημέρα<br>Έως | Προσφερόμενες Θέσεις<br>Πλατείας | Υπόλοιπο<br>Θέσεων |           |
| ΠΕΡΙΦΕΡΕΙΑΚΗ ΕΝΟΤΗΤΑ ΒΟΡΕΙΟΥ ΤΟΜΕΑ<br>ΑΘΗΝΩΝ                                |                  |                   |       |           |              |                                  |                    |           |
| ΠΕΡΙΦΕΡΕΙΑΚΗ ΕΝΟΤΗΤΑ ΒΟΡΕΙΟΥ ΤΟΜΕΑ<br>ΑΘΗΝΩΝ                                |                  |                   |       |           |              |                                  |                    |           |
| ΠΕΡΙΦΕΡΕΙΑΚΗ ΕΝΟΤΗΤΑ ΒΟΡΕΙΟΥ ΤΟΜΕΑ<br>ΑΘΗΝΩΝ                                |                  |                   |       |           |              |                                  |                    | EUIVOLH   |
| ΠΕΡΙΦΕΡΕΙΑΚΗ ΕΝΟΤΗΤΑ ΒΟΡΕΙΟΥ ΤΟΜΕΑ<br>ΑΘΗΝΩΝ                                |                  |                   |       |           |              |                                  |                    | EUIVOLH   |
| ΠΕΡΙΦΕΡΕΙΑΚΗ ΕΝΟΤΗΤΑ ΘΕΣΣΑΛΟΝΙΚΗΣ                                           |                  |                   |       |           |              |                                  |                    | EUIVOLH   |
| ΠΕΡΙΦΕΡΕΙΑΚΗ ΕΝΟΤΗΤΑ ΘΕΣΣΑΛΟΝΙΚΗΣ                                           |                  |                   |       |           |              |                                  |                    | EUIVOLH   |
| ΠΕΡΙΦΕΡΕΙΑΚΗ ΕΝΟΤΗΤΑ ΘΕΣΣΑΛΟΝΙΚΗΣ                                           |                  |                   |       |           |              |                                  |                    | EUIVOLH   |
| ΠΕΡΙΦΕΡΕΙΑΚΗ ΕΝΟΤΗΤΑ ΘΕΣΣΑΛΟΝΙΚΗΣ                                           |                  |                   |       |           |              |                                  |                    | EUIVOLH   |
| ΠΕΡΙΦΕΡΕΙΑΚΗ ΕΝΟΤΗΤΑ ΘΕΣΣΑΛΟΝΙΚΗΣ                                           |                  |                   |       |           |              |                                  |                    |           |
| ΠΕΡΙΦΕΡΕΙΑΚΗ ΕΝΟΤΗΤΑ ΘΕΣΣΑΛΟΝΙΚΗΣ                                           |                  |                   |       |           |              |                                  |                    | EUIVOLH   |
| ΠΕΡΙΦΕΡΕΙΑΚΗ ΕΝΟΤΗΤΑ ΘΕΣΣΑΛΟΝΙΚΗΣ                                           |                  |                   |       |           |              |                                  |                    | EUIVOLH   |

Επιλέγετε τους ΑΜΚΑ των μελών, που πρόκειται να παρακολουθήσουν την επιλεγείσα παράσταση. Στη συνέχεια έχετε δύο επιλογές: είτε ακύρωση /επιστροφή αν δεν θέλετε να δεσμεύσετε θέσεις σε παράσταση είτε ολοκλήρωση της διαδικασίας. ΠΡΟΣΟΧΗ: Σε αυτό το στάδιο, η ολοκλήρωση της διαδικασίας σημαίνει οριστική επιλογή θεάτρου και παράστασης. Η επιλογή σας αυτή δεν μπορεί να αλλάξει.

| Θέστρο :                                        |                         |      |  |
|-------------------------------------------------|-------------------------|------|--|
| Előoç :                                         |                         |      |  |
| Παράσταση :                                     |                         |      |  |
|                                                 |                         |      |  |
| Επιλογή Δικαιούχου/Οφελουμέν<br>Οκοικατεπίδουμο | wy :<br>Anduór Errmaño  | AMKA |  |
| Επιλογή Δικαιούχου Οφελουμέν<br>Ονοματεπιάνυμο  | ων :<br>Αριθμός Εππογής | АМКА |  |

| Ακύρωση/Επιστροφή | Ολοκληρωση |
|-------------------|------------|

Με την ολοκλήρωση της διαδικασίας επιλογής παράστασης έχετε τη δυνατότητα εκτύπωσης των επιταγών.

| Έχετε Επιλέξει τις εξής Παραστάσεις : |      |                  |                             |         |                   |                 |                          |                          |           |
|---------------------------------------|------|------------------|-----------------------------|---------|-------------------|-----------------|--------------------------|--------------------------|-----------|
| Ονοματεπώνυμο                         | AMKA | Αριθμός Επιταγής | Θέατρο                      | Είδος   | Τίπλος Παράστασης | Ημινία Επιλογής | Κράτηση Εύνολο Ακυρώσεων | Ημινία Χριζισής Επιτογής |           |
|                                       |      |                  |                             |         |                   |                 |                          |                          | ΕΚΤΥΠΩΣΗ  |
|                                       |      |                  |                             |         |                   |                 |                          |                          | EKTYTOIH  |
|                                       |      |                  |                             |         |                   |                 |                          |                          | ΕΚΤΥΠΩΣΗ  |
|                                       |      |                  |                             |         |                   |                 |                          |                          |           |
|                                       | DYPA |                  | -                           | 2.20. 2 | <del></del>       | 5 E             |                          |                          |           |
| GEATPO                                |      |                  |                             |         |                   |                 |                          |                          |           |
| DAPATTATH                             |      |                  |                             |         |                   |                 |                          |                          |           |
| HMEPAIOPA                             |      |                  |                             |         |                   |                 |                          |                          |           |
| TIMH                                  |      |                  |                             |         |                   |                 |                          |                          |           |
| AMRA                                  |      |                  |                             |         |                   |                 |                          |                          |           |
| ΟΝΟΜΑΤΕΠΩΝΥΜΟ ΔΙΚΑΙΟΥΧΟΥΙΩΦΕΛΟΥΜΕΝΟΥ  |      |                  |                             |         |                   |                 |                          |                          |           |
| ΑΡΙΘΜΟΣ ΕΠΙΤΑΓΗΣ                      |      |                  |                             |         |                   |                 |                          |                          |           |
|                                       |      |                  | ΥΠΟΓΡΑΦΗΔΙΚΑΙΟΥΧΟΥ/DΦΕΛΟΥΜΕ | NOY     |                   |                 |                          |                          |           |
|                                       |      |                  |                             |         |                   |                 |                          | Етпотроря                | ή Εκτύπως |

Επισημαίνεται ότι για ωφελούμενους 3-10 ετών δεν είναι δυνατόν να επιλεγεί κεντρική σκηνή. Οι δικαιούχοι μπορείτε να επιλέγετε παιδικές σκηνές για τον εαυτό σας. Με την επιταγή θεάματος που έχετε εκτυπώσει μπορείτε να προβείτε σε κράτηση για την παράσταση του θεάτρου που έχετε επιλέξει, κατόπιν συνεννόησης με το θέατρο κατά τη συνήθη διαδικασία.

| Στοιχεία Δικαιούχου                                                         |      |                  |        |       |                   |                 |                  |                  |                        | Επιστροφή |
|-----------------------------------------------------------------------------|------|------------------|--------|-------|-------------------|-----------------|------------------|------------------|------------------------|-----------|
| ΑΜΟΑΕΔ - `<br>Ονοματεπώνυμο Ι<br>Πρόγραμμα Ι<br>ΑΑΑίτησης :<br>Αποτέλεσμα : |      |                  |        |       |                   |                 |                  |                  |                        |           |
| Έχετε Επιλέξει τις εξής Παραστάσεις :                                       |      |                  |        |       |                   |                 |                  |                  |                        |           |
| Ονοματεπώνυμο                                                               | АМКА | Αριθμός Επιταγής | Θέστρο | Eiðoç | Τίτλος Παράστασης | Ημινίο Επιλογής | Κράτηση          | Σύνολο Ακυρώστων | Ημ/νία Χρήσης Επιταγής |           |
|                                                                             |      |                  |        |       |                   | 17/11/2022      | 23/11/2022 20:00 | 1                |                        | ΕΚΤΥΠΩΣΗ  |
|                                                                             |      |                  |        |       |                   | 17/11/2022      |                  | 0                |                        | EKTYDOZH  |

| Στοιχεία Δικαιούχου                                                         |      |                  |        |       |                   |                 |         |                  |                        | Επιστροφή |
|-----------------------------------------------------------------------------|------|------------------|--------|-------|-------------------|-----------------|---------|------------------|------------------------|-----------|
| ΑΜ ΟΑΕΔ :<br>Ογοματιτώνυμο :<br>Πρόγραμμα :<br>Αλ Αίτησης :<br>Αποτέλεσμα : |      |                  |        |       |                   |                 |         |                  |                        |           |
| Έχετε Επιλέξει τις εξής Παραστάσεις :                                       |      |                  |        |       |                   |                 |         |                  |                        | 1         |
| Ονοματεπώνομο                                                               | АМКА | Αριθμός Επιταγής | Οέατρο | Είδος | Τίτλος Παράστασης | Ημ/νία Επιλογής | Κράτηση | Σύνολο Ακυρώσεων | Ημίνια Χρήσης Επιτογής |           |
|                                                                             |      |                  |        |       |                   | 17/11/2022      |         | 2                |                        | ΕΚΤΥΠΩΣΗ  |
|                                                                             |      |                  |        |       |                   | 17/11/2022      |         | 0                |                        | ΕΚΤΥΠΩΣΗ  |

Η ΔΥΠΑ δεν εμπλέκεται στη διαδικασία κράτησης θέσεων από τους δικαιούχους.

Η κράτηση της θέσης σας θα αποτυπώνεται στο σύστημα της ηλεκτρονικής ενεργοποίησης των επιταγών από τους παρόχους.

Θα πρέπει να προσέρχεστε στα ταμεία 1/2 ώρα πριν από τις παραστάσεις, αλλιώς η θέση σας θα μπορεί να διατεθεί αλλού.

Στην περίπτωση αυτή η κράτηση θα ακυρώνεται στο σύστημα από τον πάροχο.

ΠΡΟΣΟΧΗ! Μετά από δύο ακυρώσεις κρατήσεων η επιταγή δεν θα μπορεί να χρησιμοποιηθεί